## **VOLUNTEERS FOR YOUTH SPORTS FINGERPRINTING / BACKGROUND CHECK**

Information to secure a New Jersey Criminal History Background Check for those applying to Volunteer in Maple Shade's Youth Recreational/Sports Programs (New Process as of February 17, 2020)

- 1. Go to <u>http://uenroll.identogo.com/</u>
- 2. Enter this SERVICE CODE into the box: <u>NOTE:</u>

2F1J3Y

- This is the specific code # for "Youth Serving Organization Volunteers"
- 3. Click "GO"
- 4. Choose "SCHEDULE OR MANAGER AN APPOINTMENT"
- 5. Complete <u>ALL</u> personal information on the 1<sup>st</sup> page of the online application

## NOTES:

- Important! You <u>MUST</u> finish the registration process to be fingerprinted. You will receive an email or confirmation number when registration is complete.
- Your LEGAL name <u>MUST</u> match exactly on all identification documents brough to enrollment.
- Remember the phone number(s) and/or email address you provide, as they will be used to retrieve your information during your in-person enrollment.
- 6. Click "NEXT"
- 7. On the next page enter the following in the Contributor's Case #: **C07003 NOTE:** 
  - This is the specific Contributor's Case # for The Township of Maple Shade
- 8. Click "NEXT"
- 9. Complete ALL Citizenship information on the next page
- 10. Click "NEXT"
- 11. Answer the Personal Questions on the next page
- 12. Click "NEXT"
- 13. Complete ALL personal information on the next page
- 14. Click "NEXT"
- 15. Complete the Mailing Address information
- 16. Click "NEXT"
- 17. Select a Document from the dropdown box
  - NOTE:
  - You MUST bring this item with you to your appointment.
- 18. Select an Enrollment Center based on your location
- 19. Click "NEXT" by the center where you will schedule the appointment
- 20. Click "NEXT"
- 21. Select a "DATE" and "TIME" using the dropdown boxes
- 22. Click "SUBMIT"
- 23. You should receive and email or text alert with a confirmation of the completed registration and upcoming appointment.